## 「へきしんアプリ~スマート管理ぷらす~」での 学校給食費等の口座振替申込方法

学校給食費等の口座振替を申し込む方法をご案内します。

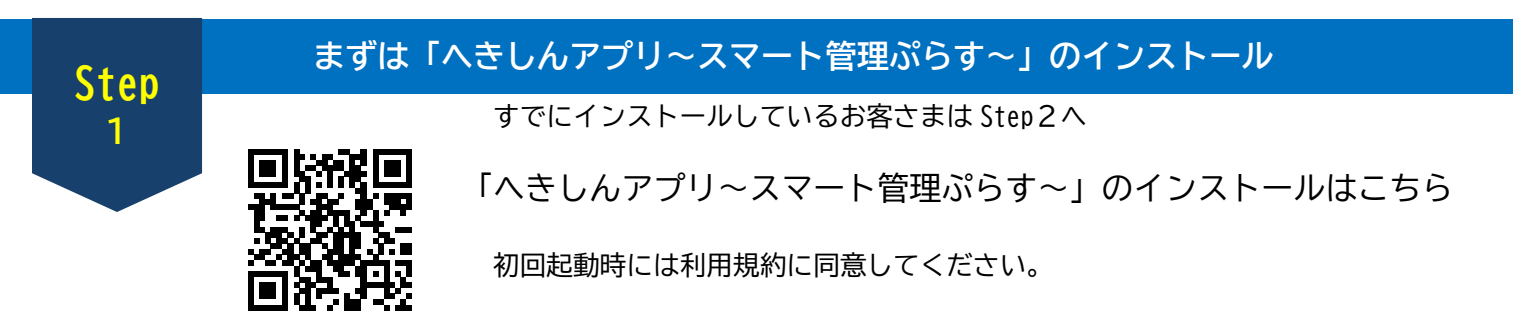

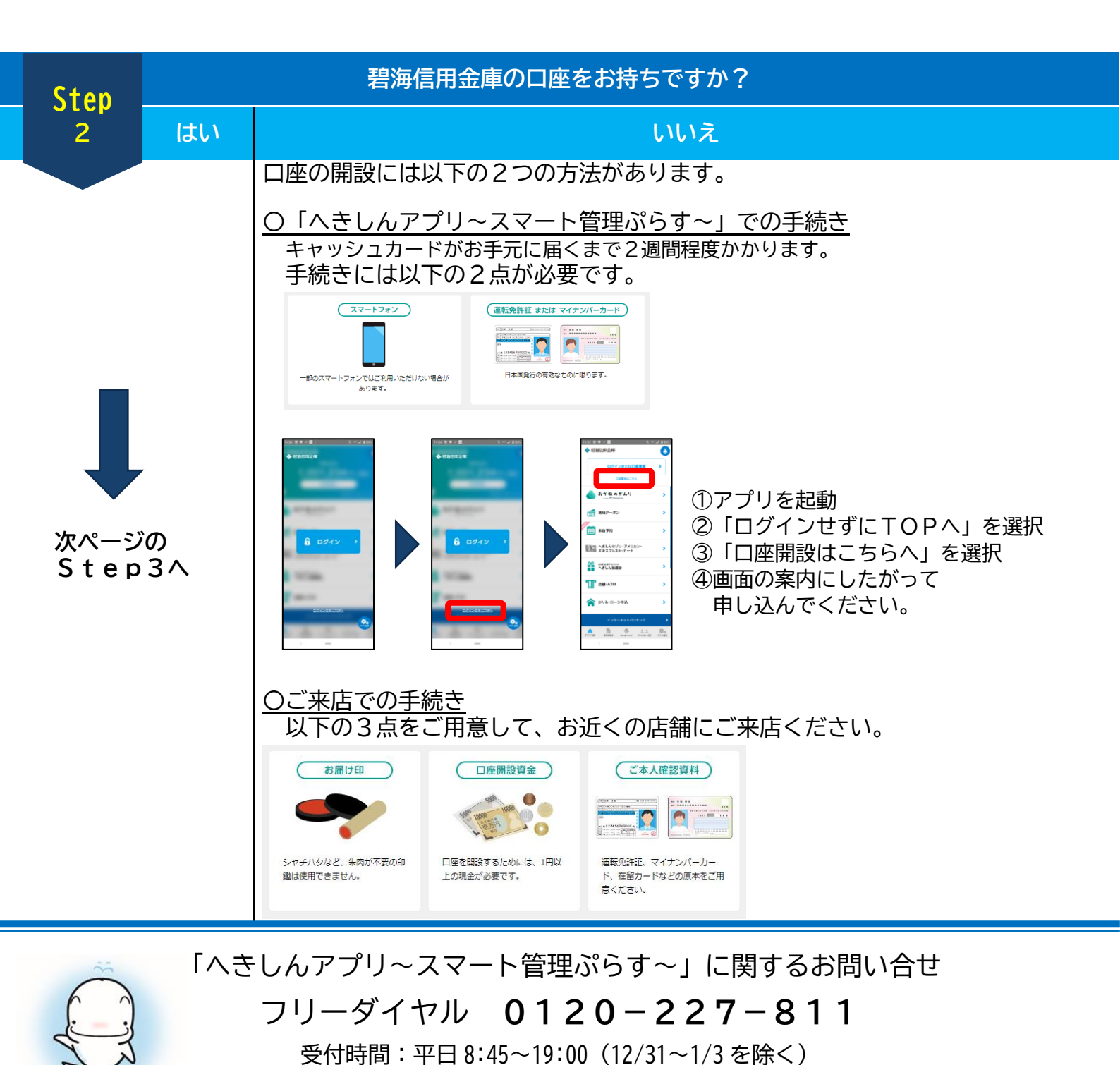

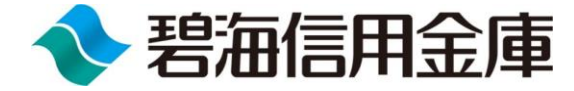

「へきしんアプリ~スマート管理ぷらす~」での

学校給食費等の口座振替申込方法

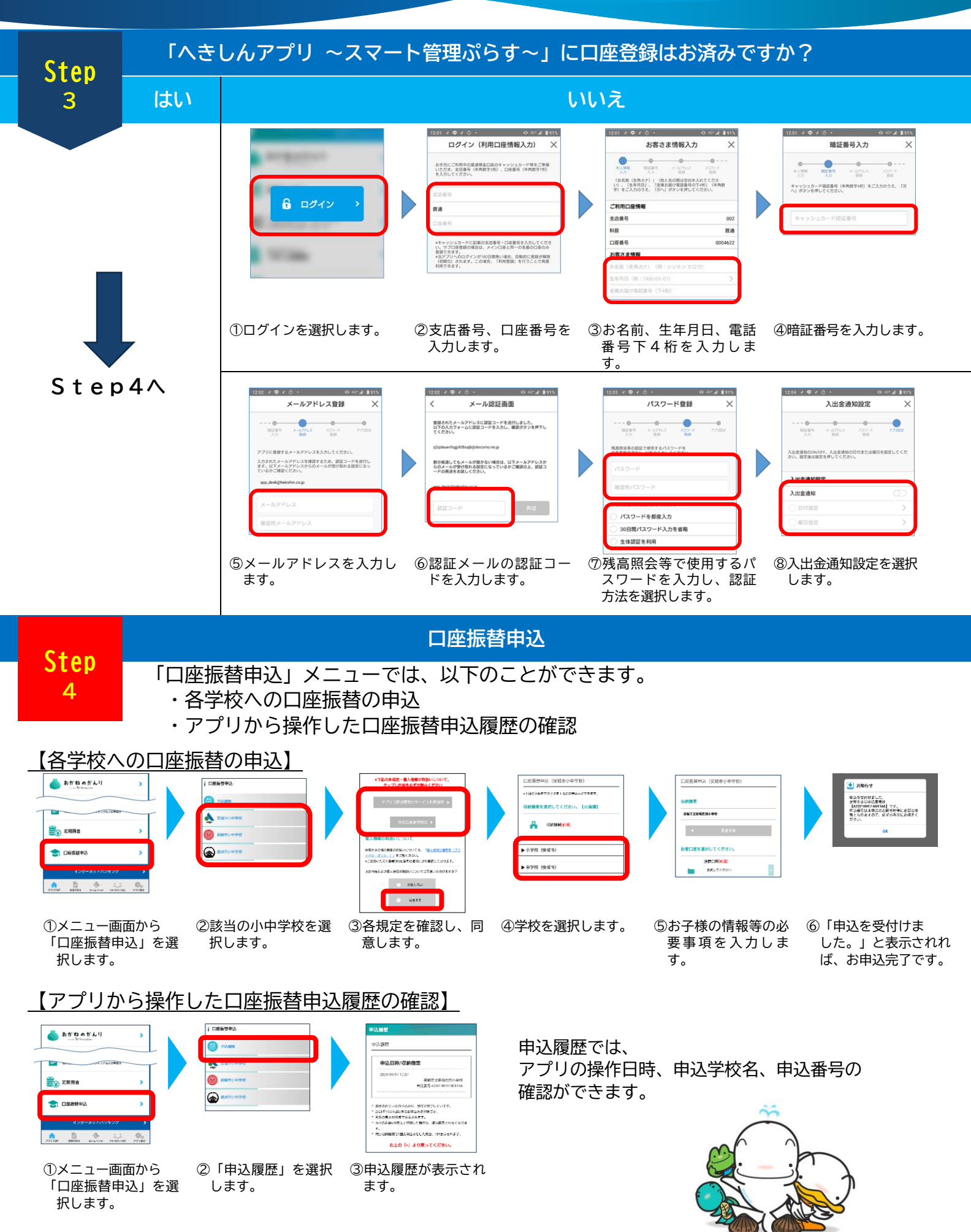